## **Supervisor**

## **Quick Reference Guide to Canceling Employee Meal Deduction**

## Updated 12.10.2020

- 1. LOG INTO KRONOS https://racinecounty.kronos.net/wfc/logon
- 2. GO TO THE EMPLOYEE'S TIME CARD. LOCATE THE DAY AND THE OUTPUNCH THAT YOU NEED TO CANCEL THE MEAL DEDUCTION ON.
- 3. RIGHT CLICK ON THE OUT PUNCH
- 4. CLICK ON EDIT
- 5. GO TO DROP DOWN NEXT TO CANCEL MEAL DEDUCTION AND SELECT THE OPTION THAT APPLIES TO YOUR EMPLOYEE
  - a. DEPENDING ON THE LENGTH OF THEIR REGULAR LUNCH YOU WILL NEED TO SELECT ACCORDINGLY. EX: 30 MINS AFTER 6 HRS FOR 30 MINUTE LUNCH OR 60 MINS AFTER 6 HRS FOR 60 MINUTE LUNCH.
- 6. CLICK OK
- 7. MAKE SURE THE DAILY HOURS TOTAL FOR THAT DAY IS CORRECT
- 8. CLICK SAVE

|        | • -<br>/iew  | Approve<br>Timecard | CJ - Carala<br>Sign Off Accruals<br>Actions |                   |                            | × |        |       | Print Refree<br>Timecard | n Calculate<br>Totala | Save Go To |
|--------|--------------|---------------------|---------------------------------------------|-------------------|----------------------------|---|--------|-------|--------------------------|-----------------------|------------|
|        |              | Date                | Schedule                                    | Punch             |                            | Ŷ | Out    | Shift | Daily                    | Period                |            |
| +      | ×            | Fri 2/02            |                                             |                   |                            |   |        |       |                          |                       |            |
| +      | $\times$     | Sat 2/03            |                                             |                   |                            |   |        |       |                          |                       |            |
| +      | $\times$     | Sun 2/04            |                                             | Date:             | 2/09/2018                  |   |        |       |                          |                       |            |
| +      | ×            | Mon 2/05            | 7:30AM-4:30PM                               | Time (h:mma) *    | 4:30PM                     |   | 4:30PM | 8.0   | 8.0                      | 8.0                   |            |
| +      | ×            | Tue 2/06            | 7:30AM-4:30PM                               | Rounded Time:     | 2/09/2018 4:30PM GMT-06:00 |   | 4:30PM | 8.0   | 8.0                      | 16.0                  |            |
| +      | ×            | Wed 2/07            | 7:30AM-4:30PM                               | Override:         | Out Punch 🔻                |   | 4:30PM | 8.0   | 8.0                      | 24.0                  |            |
| +      | ×            | Thu 2/08            | 7:30AM-4:30PM                               | Time Zone:        | (GMT -06:00) Central Tim 💌 |   | 4:30PM | 8.0   | 8.0                      | 32.0                  |            |
| +      | ×            | Fri 2/09            | 7:30AM-4:30PM                               | Cancel Deduction: | 60 Min Deduct aft 6 Hrs    |   | 4:30PM | 9.0   | 9.0                      | 41.0                  |            |
| +      | $\times$     | Sat 2/10            |                                             | Exceptions:       | Cancel Deduction           |   |        |       |                          | 41.0                  | •          |
|        |              |                     |                                             | Comments:         |                            | - |        |       |                          |                       |            |
| 1<br>A | Totals<br>JI | Accruals            | Historical Corrections Audits               |                   | Cancel                     |   |        |       |                          |                       |            |